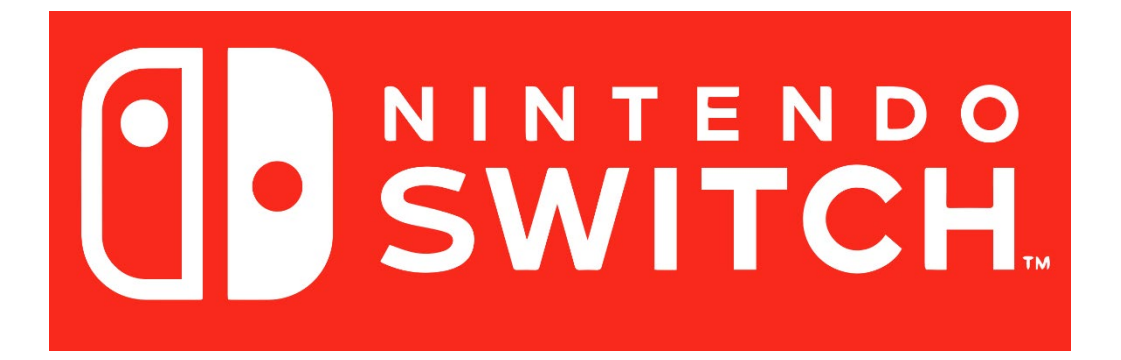

You need to visit the registration setup site from a computer that is already on the SafeConnect network by visiting the following URL: <u>https://safeconnect.capital.edu:9443/enroll</u>

Do not login yet, now you may follow the instructions below on your Switch.

1. Open System Settings

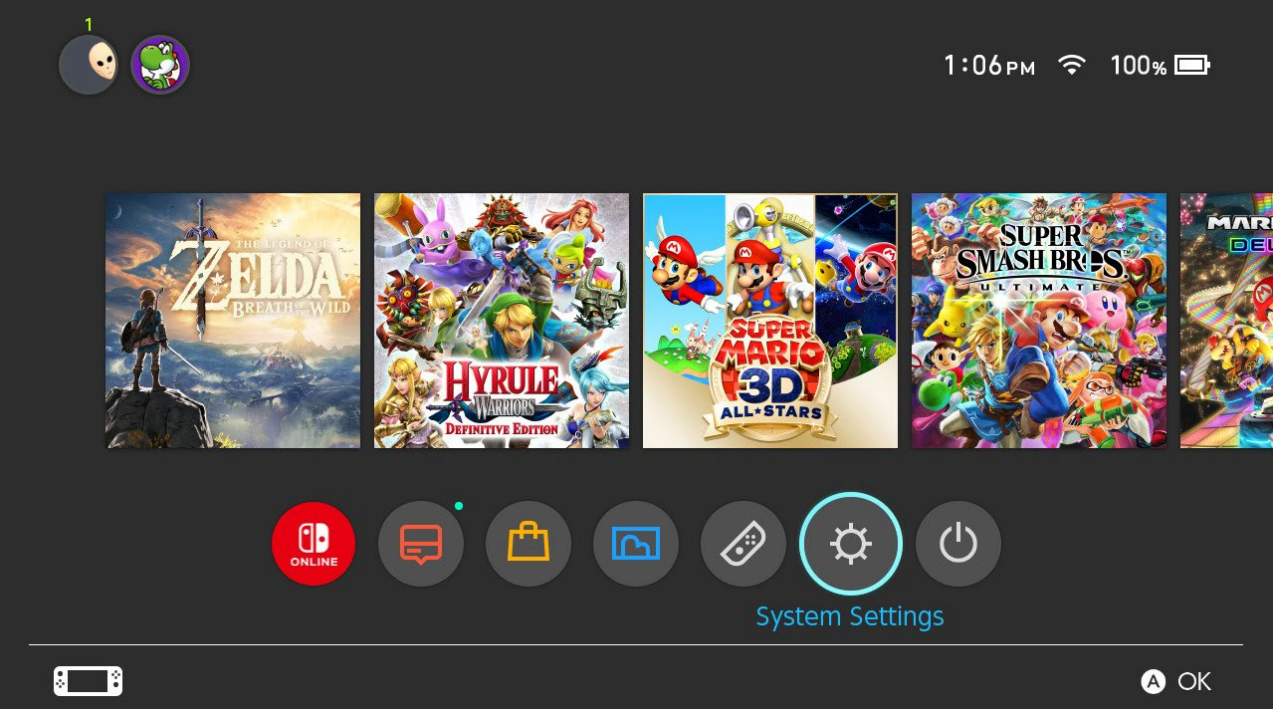

## 2. Internet > Internet Settings

| Screen Brightness |                    |               |
|-------------------|--------------------|---------------|
| Screen Lock       | Internet Settings  |               |
|                   | Connection Status  | Not Connected |
| Parental Controls | System MAC Address |               |
| Internet          |                    |               |
| Data Management   |                    |               |
| Users             |                    |               |
| Mii               |                    |               |
| amiibo            |                    |               |
|                   |                    | 🛚 Back 🛛 A O  |

## 3. Connect to the Capital-Registered SSID – the password is cap4you2

| Internet S | ettings            |                  |           |
|------------|--------------------|------------------|-----------|
|            | ASUS_5G            | Ļ                |           |
|            | ATT4400            | Î                |           |
|            | Jack's iPhone      | Ģ                |           |
|            | Capital-Registered | <b>F</b>         |           |
|            | Dnet               | ç                |           |
|            | Wired Connection   |                  |           |
|            | Networks Found     |                  |           |
| :<br>:     |                    | Y Search Again B | Back 🔺 OK |

4. Now (with your computer) log into the <u>registration website</u> with your Capital credentials and complete the form. You will need to enter the MAC address of your switch, which can be found here in the **Internet settings** initial page (mine is blurred out)

| ₹ | 🕻 System Settings |                                      |               |
|---|-------------------|--------------------------------------|---------------|
|   | Screen Brightness |                                      |               |
|   | Screen Lock       | Internet Settings                    |               |
|   | Parental Controls | Connection Status System MAC Address | Not Connected |
|   | Internet          |                                      |               |

Once you complete the form, **press the Enroll Button** and that will then allow the MAC address you entered to have access on the Network!

| Internet | et Settings         |              |          |  |
|----------|---------------------|--------------|----------|--|
|          | Dnet                |              | <b>A</b> |  |
|          | M<br>Console Networ | k Device     |          |  |
|          | D<br>Successfully   | y connected. |          |  |
|          | B                   | Ж            |          |  |
|          | Manual Setup        |              |          |  |
|          |                     |              |          |  |